# Adding a Kalamazoo RESA Email Signature

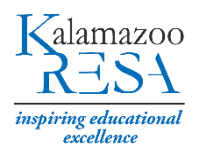

## CREATING AN EMAIL SIGNATURE IN OUTLOOK 2013 OR 2016

- 1. Login to your Outlook 2013 or 2016 account.
- 2. Click New Email.

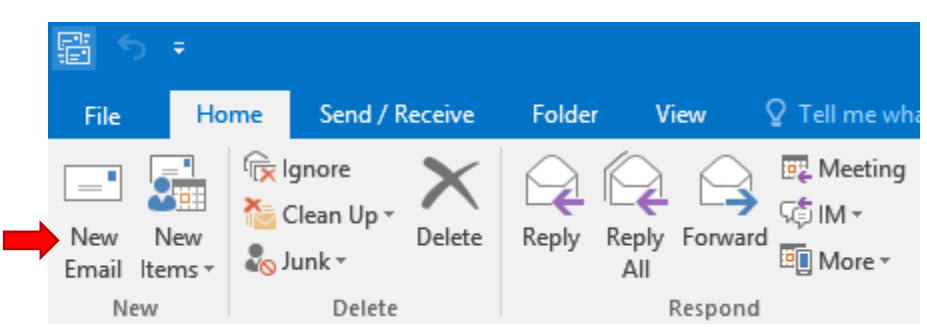

3. Under Signature, click Signatures...

| File        | Message  | Insert                                           | Options                | Format Text            | Review          | v Q                  | Tell me               | what yo | u want to c  | lo                        |                         |
|-------------|----------|--------------------------------------------------|------------------------|------------------------|-----------------|----------------------|-----------------------|---------|--------------|---------------------------|-------------------------|
| Paste       | B I      | <ul> <li>11 </li> <li><u>u</u>   at⊻ </li> </ul> | A* A*   ⊞<br>A +   ≡ ≡ | + 1 →   &<br>= 1 →   & | Address<br>Book | ♥@<br>Check<br>Names | Û<br>Attach<br>File * | Attach  | Signature    | Tie<br>Assign<br>Policy ▼ | I Fol<br>I Hig<br>↓ Log |
| Clipboard 🗔 |          | Ba                                               | sic Text               | F2                     | Nar             | nes                  |                       | Includ  | Holi         | day Signat                | ture g                  |
| ت=<br>Send  | To<br>Cc |                                                  |                        |                        |                 |                      |                       |         | Nath<br>Sign | alie Alwar<br>atures      |                         |

4. Click **New**, then type a name for your new signature. Click **OK**.

|                                                    |                                                          |               | Signatures ar               | nd Stationery              |                           | ? |   |
|----------------------------------------------------|----------------------------------------------------------|---------------|-----------------------------|----------------------------|---------------------------|---|---|
| -mail Signature                                    | Personal Stationer                                       | У             |                             |                            |                           |   |   |
| ele <u>c</u> t signature to                        | edit                                                     |               |                             | Choose default sig         | nature                    |   |   |
| Holiday Signatu                                    | ire                                                      |               | <b>^</b>                    | E-mail <u>a</u> ccount:    | nathalie.alwane@kresa.org |   |   |
| Nathalie Alwane                                    | 2                                                        |               |                             | New <u>m</u> essages:      | Nathalie Alwane           |   |   |
|                                                    | L                                                        |               | ~                           | Replies/ <u>f</u> orwards: | Nathalie Alwane           |   | • |
| <u>D</u> elete                                     | New                                                      | Sav           | New Signatu                 | re ? ×                     |                           |   |   |
| di <u>t</u> signature<br>Calibri (Body)            | ✓ 10 ✓ B                                                 | I             | <u>Type a name for this</u> | signature:                 | Business Card □ 🖶 😤       |   |   |
| Nathalie Matar<br>Graphic & Web<br>Restorative • L | Alwane<br><i>Designer, Technolo</i><br>earner • Achiever | gy ai<br>● Re | ОК                          | Cancel                     |                           |   | - |

5. Copy the Kalamazoo RESA email signature below and paste it in the signature box.

| Full Name                 |  |
|---------------------------|--|
| Title, Program/Department |  |

#### Kalamazoo Regional Educational Service Agency Tel: 269.555.5555 | Fax: 269.555.5555 www.kresa.org

|                                              |                                                                   | Signatures a          | nd Stationery              | ?                               |   |
|----------------------------------------------|-------------------------------------------------------------------|-----------------------|----------------------------|---------------------------------|---|
| E-mail Signature                             | Personal Stationery                                               |                       |                            |                                 |   |
| Sele <u>c</u> t signature t                  | o edit                                                            |                       | Choose default sig         | nature                          |   |
| Holiday Signatu                              | ire                                                               | ^                     | E-mail <u>a</u> ccount:    | nathalie.alwane@kresa.org       | • |
| Nathalie's Signa                             | ature                                                             |                       | New <u>m</u> essages:      | Nathalie Alwane                 | • |
|                                              |                                                                   |                       | Replies/ <u>f</u> orwards: | Nathalie Alwane                 | • |
| <u>D</u> elete<br>dit signature              | <u>N</u> ew <u>S</u> a                                            | ve <u>R</u> ename     |                            |                                 |   |
| Calibri (Body)                               | ∨ 11 ∨ B I                                                        | <u>U</u> Automatic    | ▼ = = =                    | 📕 🔠 <u>B</u> usiness Card 🛛 🔂 🛞 |   |
| Full Name<br>Title, Program                  | n/Department                                                      |                       |                            |                                 | ľ |
| Kalamazoo R<br>Tel: 269.555.5<br>www.kresa.c | e <mark>gional Educational</mark><br>i555   Fax: 269.555.5<br>org | Service Agency<br>555 |                            |                                 |   |

6. Edit the text to include your personal information, then select your new signature from the dropdown under **New Messages** and **Replies/Forward** to make it your default signature. Click **OK**.

| Choose default sig         | nature                                                                                                |                                                                                                    |
|----------------------------|----------------------------------------------------------------------------------------------------|----------------------------------------------------------------------------------------------------|
| E-mail <u>a</u> ccount:    | nathalie.alwane@kresa.org                                                                             | ~                                                                                                    |
| New <u>m</u> essages:      | Nathalie's Signature                                                                                  | ~                                                                                                    |
| Replies/ <u>f</u> orwards: | (none)<br>Holiday Signature<br>Nathalie Alwane                                                        | 1                                                                                                    |
|                            | Nathalie's Signature                                                                                  |                                                                                                    |
|                            |                                                                                                    |                                                                                                    |
|                            | 🗄 🔠 <u>B</u> usiness Card                                                                             |                                                                                                    |
|                            |                                                                                                    | 1                                                                                                    |
|                            |                                                                                                    |                                                                                                    |
|                            |                                                                                                    |                                                                                                    |
|                            |                                                                                                    |                                                                                                    |
|                            |                                                                                                    |                                                                                                    |
|                            |                                                                                                    |                                                                                                    |
|                            |                                                                                                    |                                                                                                    |
|                            |                                                                                                    |                                                                                                    |
|                            | Choose default sign<br>E-mail <u>a</u> ccount:<br>New <u>m</u> essages:<br>Replies/ <u>f</u> orwards: | Choose default signature E-mail account: New messages: Replies/forwards:  Mathalie Alwane Nathalle Alwane Nathalle's Signature Nathalle's Signature |

## CREATING AN EMAIL SIGNATURE IN OUTLOOK 365

- 1. Login to Outlook 365
- 2. Click the **Settings** icon 🍄 in the top right corner, then select **Options** from the drop down menu.

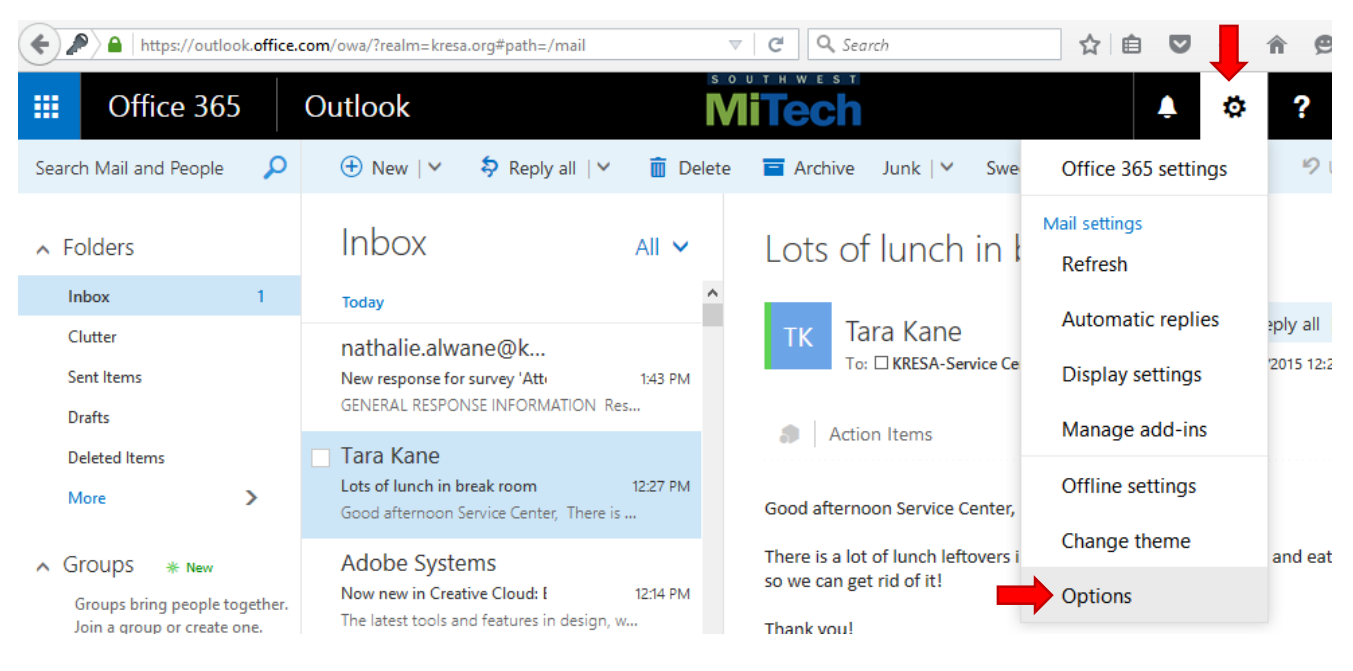

3. Under Mail, Layout, select Email Signature.

|                                                                                                    | Office 365                                                                                                    | Outlook                                                                | Mitech                                                                                      | Ļ | ¢ |
|----------------------------------------------------------------------------------------------------|----------------------------------------------------------------------------------------------------|------------------------------------------------------------------------|---------------------------------------------------------------------------------------------|---|---|
| <b>O</b>                                                                                                    | otions                                                                                                    |                                                                        |                                                                                             |   |   |
| Sh<br>Ge<br>M.<br>//<br>//      //      //      //      //      //      //      //      //      //      //      //      //      //      //      //      //      //      //      //      //      //      //      //      //      //      //      //      //      //      //      //      //      //      //      //      //      //      //      //      //      //      //      //      //      //      //      //      //      //      //      //      //      //      //      //      //      //      //      //      //      //      //      //      //      // | eneral<br>ail<br>Automatic processing<br>Accounts<br>Attachment options<br>ayout<br>Conversations<br>Email signature<br>Message format<br>Message list<br>Reading pane<br>Link preview<br>Iendar<br>eople | Email signature Automatically include m Automatically include m BIYAAA | d<br>y signature on new messages I compose<br>y signature on messages I forward or reply to |   |   |
|                                                                                                    |                                                                                                    |                                                                        |                                                                                             |   |   |

4. Check both checkboxes to automatically include your signature in all new messages, forwards and replies. Copy the following signature and paste it in the signature box.

Full Name Title, Program/Department

Kalamazoo Regional Educational Service Agency Tel: 269.555.5555 | Fax: 269.555.5555 www.kresa.org

- 5. Edit the text to include your personal information.
- 6. Click Save or press CTRL+S

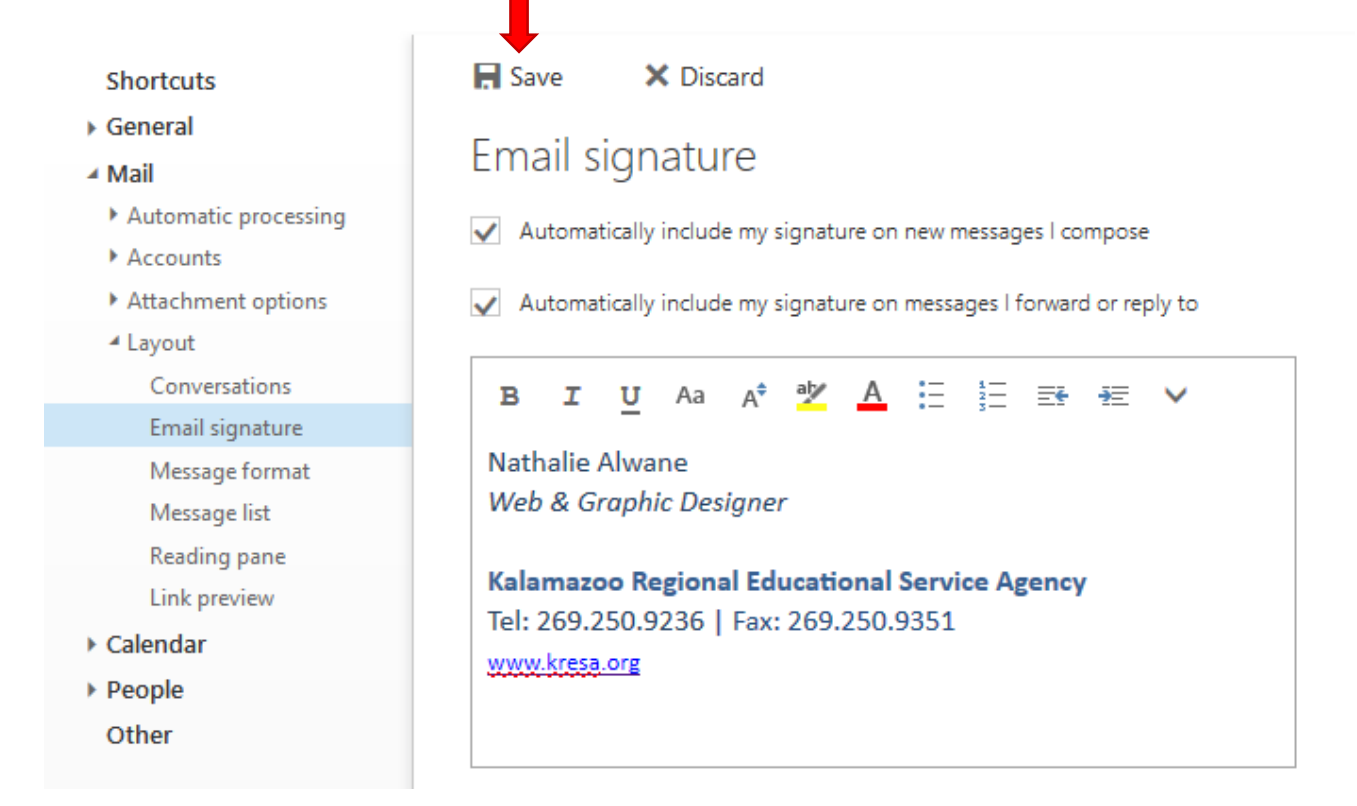

### NOTES

- Note that if you're using both the desktop version (Outlook 2013 or 2016) and the web version (Outlook 365), you'll need to set up your signature in both places.
- A video tutorial is available through Atomic Learning: <u>Creating a signature for outgoing messages</u> Login: kresa Password: atomic